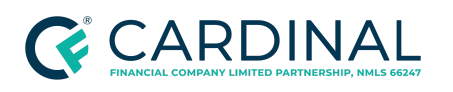

Retail Community Lending Programs and Products Procedure Revised 2.2.22

# Community Lending Programs and Products

Procedure

### TABLE OF CONTENTS

| Document Information                         | 2  |
|----------------------------------------------|----|
| Overview                                     | 2  |
| Identifying and Selecting the Liability Type | 3  |
| Agency Funded                                | 4  |
| Lender Funded                                | 6  |
| Grants                                       | 9  |
| Grant Funds Example                          | 10 |
| Mortgage Credit Certificates (MCCs)          | 11 |
| Lock Process                                 | 12 |
| New Product Requests                         | 13 |
| References                                   | 15 |
| Revision History                             | 15 |

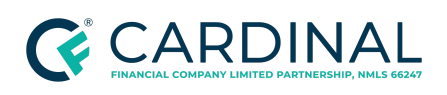

Retail Community Lending Programs and Products Procedure Revised 2.2.22

## **Document Information**

| Scope                | <b>Production</b><br>Loan Officer, Production Manager, Retail Market Leader, Retail Divisional Leader |
|----------------------|----------------------------------------------------------------------------------------------------|
| Governing<br>Policy  | The Retail Lock Policy                                                                                |
| Tools and<br>Systems | Octane                                                                                                |

## Overview

Cardinal Financial permits approved Housing Authority programs that provide grants, community loans, and mortgage credit certificates. We separate our support of these programs into Cardinal-funded (also known as lender-funded) and agency-funded programs. All community lending, grants, or mortgage credit certificate programs must be approved through our Product Development Program, at which time they will be listed on our list of supported programs as either lender funded or agency funded, which will delineate between the level of support and lender participation required. We require approval for all grants, community lending providers, and mortgage credit certificate providers, as there are significant legal documentation, tax keeping, and other critical steps that are required regardless of the entity's requirements for lender approval.

For an active list of supported investors, community lending products and programs, and products and enhancements coming soon, please check out our Product Development Portfolio - Matrix on the HUB<u>here</u>. Our Coming Soon products and community lending products are located on this same matrix and will help identify any products, programs, or community lending offer that is approved and just pending rollout and provide an estimate of the date the program will be offered.

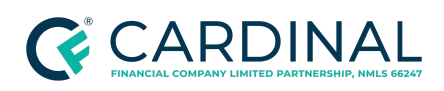

Community Lending Programs and Products Procedure Revised 2.2.22

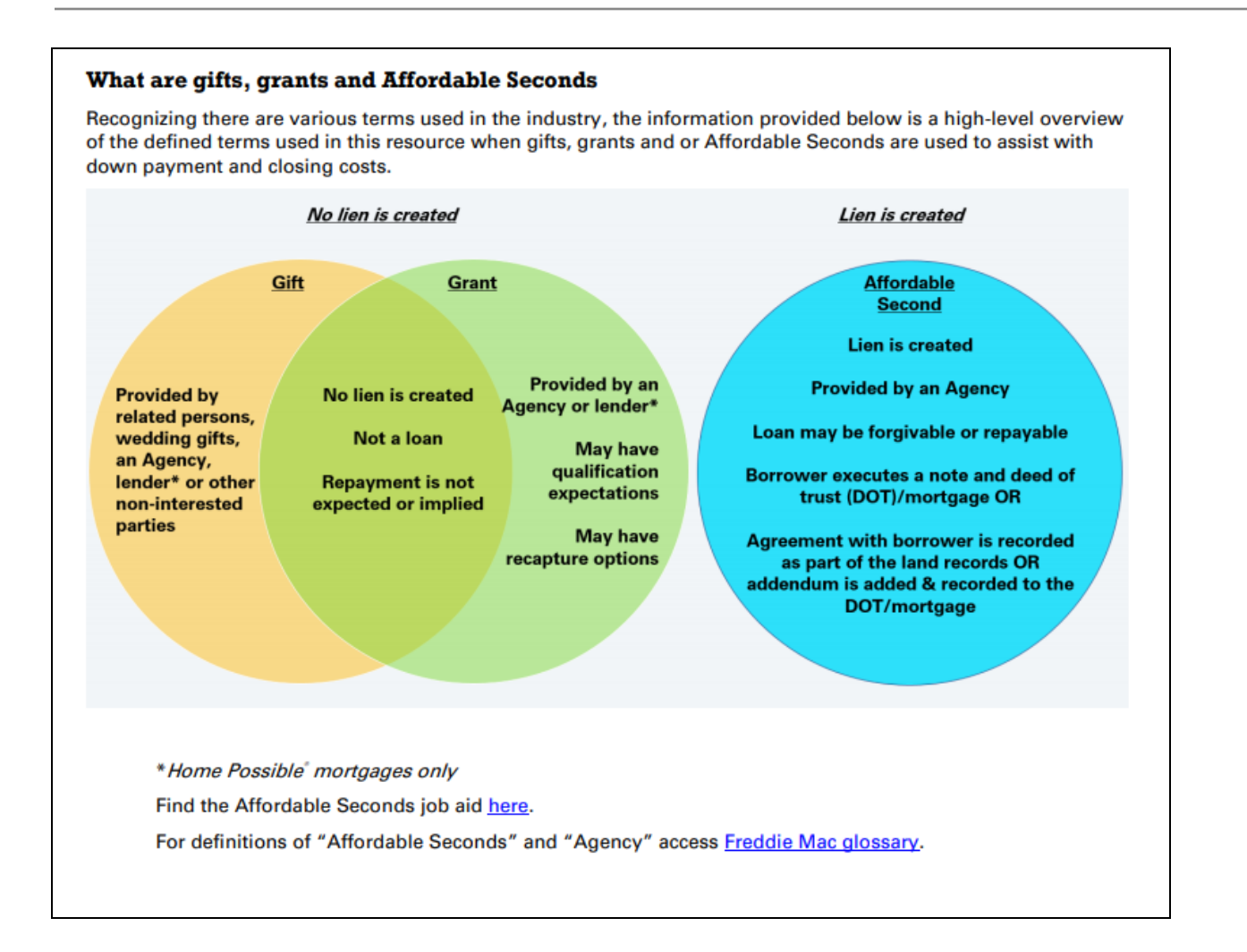

## Identifying and Selecting the Liability Type

Down payment assistance can be funded in one of two ways: agency funded or lender funded. If the program is funded by the community lending agency where the funds will be supplied at the time of closing, then the program will not require a product code and will be added in Octane as a new Community Second liability on the Credit screen. See <u>Agency Funded</u>.

If the funds are supplied by Cardinal Financial, where Cardinal will be reimbursed upon the purchase of the loan by the investor, the program must be added to the loan by selecting the specified product terms. See <u>Lender Funded</u> for proper loan setup.

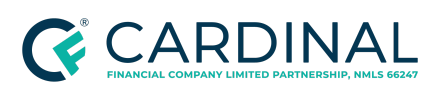

Community Lending Programs and Products Procedure Revised 2.2.22

**Note:** You will only need to complete the process for <u>Agency Funded</u> or <u>Lender Funded</u>. Do not complete both processes. Please see the <u>Product Development Portfolio - Matrix</u> to verify if the program is lender or agency-funded.

### **Agency Funded**

- 1. Navigate to the **Credit Screen > Liabilities** tab.
- 2. Click on the Add Liability action button.
- 3. Input the following information:
  - a. Liability Type: **Community Second**
  - b. Lien: 2nd
  - c. Property: Select the Subject Property
    - i. Ensure the city, state, and ZIP code are entered
  - d. Disposition: New
  - e. Third-Party Community Second Program: Click **Choose** to select the applicable program

**Note:** If no programs are listed in the Third-Party Community Second Program menu, then the main program selected for the loan does not support a Community Second. Please contact Support for further assistance.

- f. Balance & Credit Limit: Input the assistance amount, which will create the new loan/liability
  - i. The assistance amount needs to be placed in the **Balance** field.

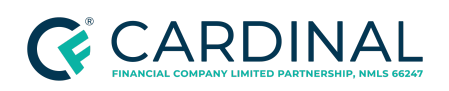

Community Lending Programs and Products Procedure Revised 2.2.22

| Description      |                  | Details                                 |                                                             |                              |
|------------------|------------------|-----------------------------------------|-------------------------------------------------------------|------------------------------|
| Liability Type   | Community Second | Disposition                             | New                                                         |                              |
| Lien             | 2nd              | Third-Party Community<br>Second Program | Broward County Flo<br>Purchase Assistance<br>Choose   Clear | orida Homebuyer<br>e Program |
| Borrower         |                  | Opened ?                                | 10/04/2021                                                  |                              |
|                  |                  | Months Left                             | 120                                                         |                              |
| Creditor Name    |                  | Term Months                             | 120                                                         |                              |
| Account Number   |                  | Past Due                                | \$0.00                                                      |                              |
| Street (Line 1)  |                  | Balance                                 | \$5,000.00                                                  |                              |
| Street (Line 2)  |                  | Payment                                 | \$0.00                                                      |                              |
| City             |                  | Net Payment                             |                                                             |                              |
| State & Zip Code | Select           | AUS Exclude from Debt                   | No                                                          |                              |
| Country          |                  | AUS Payoff                              | No                                                          |                              |
| country          |                  | Original Loan Amount 👔                  | \$0                                                         | .00                          |
|                  |                  | Foreclosure Exception                   | Not Applicable                                              | •                            |
|                  |                  | Bankruptcy Exception                    | Not Applicable                                              | •                            |
|                  |                  | Mortgage Delinquency<br>Exception       | Not Applicable                                              | •                            |
|                  |                  | Financing Type 👔                        | Unknown                                                     | •                            |

- 4. Navigate to the Assets Screen and click on the Funds for Closing tab.
- 5. Allocate the assistance amount in the correct column for the Community Second.
  - a. Ensure the assistance populates in the applicable column.
  - b. Ensure deficiency is \$0

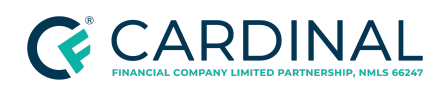

Community Lending Programs and Products Procedure Revised 2.2.22

| Assets    |                       |              |             |                          |                   |
|-----------|-----------------------|--------------|-------------|--------------------------|-------------------|
| Assets    | Funds for Closing Gra | nts          |             |                          |                   |
| Source    |                       | Description  | Available   | Borrower Closing Costs 🔝 | Down Payment      |
| Commur    | iity Second           | NHD          | \$15,200.00 | \$0.00                   | \$15,200 .00      |
| Savings / | Account               | BOA - 123456 | \$6,000.00  | \$0.00                   | \$5,800 .00       |
|           |                       |              |             | Deficiency \$0.00        | Deficiency \$0.00 |

### Lender Funded

**Note:** Ensure all program parameters are set to obtain accurate pricing. Review this <u>product snapshot</u> for more information about the correct loan structure and pricing.

- 1. Navigate to **Terms**.
  - a. Select Structure > Piggyback.

| Terms   |                          |                   |  |  |  |
|---------|--------------------------|-------------------|--|--|--|
| Terms   | Locks Lender Concessions |                   |  |  |  |
| General |                          |                   |  |  |  |
|         | Loan Purpose             | Purchase          |  |  |  |
|         | Property Use             | Primary Residence |  |  |  |
|         | Doc Level                | Full Doc          |  |  |  |
|         | Structure                | Piggyback         |  |  |  |
|         | Lead Source              | Retail_4          |  |  |  |

b. Enter the **Base Loan Amount** for the first and second loans.

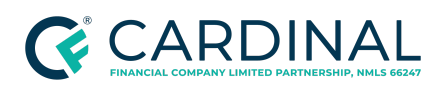

Community Lending Programs and Products Procedure Revised 2.2.22

| 1st Loan Terms                |                                                                                              | 2nd Loan Terms                        |                                                                                         |
|-------------------------------|----------------------------------------------------------------------------------------------|---------------------------------------|-----------------------------------------------------------------------------------------|
| Program ID<br>Program Name    | C30TBAFPPA80FHFC4<br>Conforming 30 Year Fixed Rate TBA FL HFA<br>Preferred Plus > 80% AMI 4% | Program ID<br>Program Name            | 2ND30FLADFHFC<br>2nd Mortgage 30 Year FL Assist Community Second<br>Program Information |
| Sale Price                    | Program Information<br>\$260,000 .00                                                         | Base Loan Amount<br>Total Loan Amount | \$9,880 .00                                                                             |
| Base Loan Amount              | \$247,000 .00                                                                                | Note Rate                             | 0.000 %                                                                                 |
| Down Payment Amount           | \$3,120.00                                                                                   | Price<br>Qualifying Rate              | 100.000 % Details                                                                       |
| MI, MIP, Funding Fee Financed | \$0<br>\$247,000.00                                                                          | Initial Pái                           | \$0.00                                                                                  |

- c. Click Save.
- d. Click Get Rates.

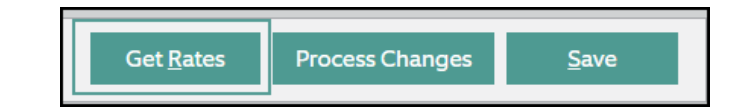

- e. Ensure the following are completed for the 1st Loan Terms:
  - i. Select applicable **Type**.
  - ii. Select applicable **Term/ Amortization**.
  - iii. Select applicable **MI Payment Payer**.
    - 1. If the program offers a No MI option, select "Not Applicable".

Note: Do not select "Lender - Single Premium"

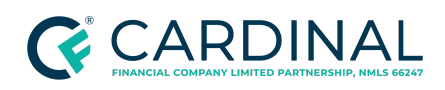

Community Lending Programs and Products Procedure Revised 2.2.22

| 1st Loan                                                                   |                                |                                                 |                                           |                                                                                                    |
|----------------------------------------------------------------------------|--------------------------------|-------------------------------------------------|-------------------------------------------|----------------------------------------------------------------------------------------------------|
| Include Rates<br>Lock Term Days<br>Non-Conforming 😰<br>Community Lending 😰 | All<br>45<br>Exclude<br>Yes No | Type Conventional<br>FHA<br>VA<br>HELOC<br>USDA | Term 💕 30 Years<br>🔲 15 Years<br>Show All | Amortization Fixed<br>ARM<br>Prepay Penalty<br>Schedule<br>Buydown No<br>MI Payment Payer Borrower - Monthly |
|                                                                            |                                |                                                 |                                           | Doc Level Full Doc                                                                                           |

- f. 2nd Loan Terms
  - i. Check all applicable **Terms.**

| 2nd Loan          |                                                 |                                       |                                                                                                    |
|-------------------|-------------------------------------------------|---------------------------------------|----------------------------------------------------------------------------------------------------|
| Include Rates All | Type Conventional<br>FHA<br>VA<br>HELOC<br>USDA | Term 20 Years<br>15 Years<br>Show All | Amortization Fixed<br>ARM<br>Prepay Penalty<br>Schedule<br>Buydown No<br>Community<br>Second<br>Yes No |

g. To display all community lending options, toggle to **Yes** for Community Second.

| Include Rates All V<br>HA<br>VA<br>HELOC<br>USDA<br>Type Conventional<br>VA<br>HELOC<br>USDA<br>Term 30 Years<br>Show All<br>Show All<br>VA<br>Buydown<br>No<br>Community Second<br>Yes No | 2nd Loan          |                   |               |                         |        |
|----------------------------------------------------------------------------------------------------|-------------------|-------------------|---------------|-------------------------|--------|
| VA     Show All     Prepay Penalty Schedule     None       HELOC     USDA     Buydown     No       Community Second     Yes     No                                                         | Include Rates All | Type Conventional | Term 20 Years | Amortization            | Fixed  |
| USDA Buydown No  Community Second Yes No                                                                                                    |                   | VA<br>HELOC       | Show All      | Prepay Penalty Schedule | None   |
| Community Second Yes No                                                                                                    |                   | USDA              |               | Buydown                 | No     |
|                                                                                                    |                   |                   | _             | Community Second        | Yes No |

- h. Select **Find Rates**.
- i. Choose corresponding first and second loan pricing.

Note: Both first and second mortgage products must be selected.

j. Click Choose Selected.

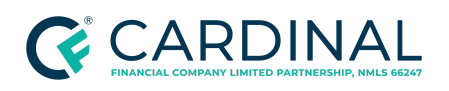

Community Lending Programs and Products Procedure Revised 2.2.22

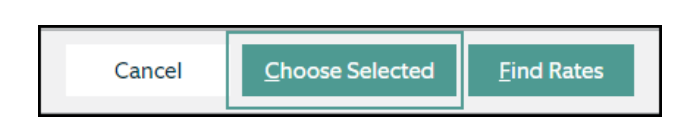

## Grants

AUS will calculate the grant as a gift; however, it will not be subtracted from the funds required for closing. When you are reviewing AUS for the assets required for closing, ensure you are subtracting the amount of the grant. Octane will appropriately account for the Grant Funds—there will be a difference in the grant amount between AUS funds required for closing and Octane's Cash to/from Borrower.

To ensure Automated Underwriting Systems (AUS) runs properly and we are able to sell the loan to the applicable agency, take the following steps.

- 1. Add the grant to the **Assets Screen > Grants** tab.
- 2. Select Add Grant.

| Assets                   |        |                                                                                                    |                   |
|--------------------------|--------|----------------------------------------------------------------------------------------------------|-------------------|
| Assets Funds for Closing | Grants |                                                                                                    |                   |
| Program                  |        |                                                                                                    | Amount            |
|                          |        | No Grants<br>To add a grant click Add Grant or use the Alt-G keyboard<br>shortcut. Note grants are only applicable to down payment<br>assistance programs that provide assistance as a grant with no<br>repayment (not a community second). |                   |
|                          |        |                                                                                                    | -                 |
|                          |        |                                                                                                    | Add <u>G</u> rant |

- 3. Program: Select the applicable grant program from the dropdown menu.
- 4. Grant amount: Enter the amount of the grant provided by the Housing Authority.
- 5. Click Save.

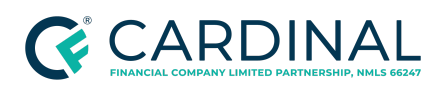

Community Lending Programs and Products Procedure Revised 2.2.22

| Program       | TSAHC (Texas State Aff    | ordable Housing Corp 🔻     |  |  |
|---------------|---------------------------|----------------------------|--|--|
| Grant Amount  | \$5,852.04                |                            |  |  |
| Donor Type    | State Agency              |                            |  |  |
| Donor Name    | Texas State Affordable H  | lousing Corporation        |  |  |
| Donor Phone   | 512-477-3561              |                            |  |  |
| Donor Address | 2200 E. Martin Luther Kir | ng Blvd , Austin, TX 78702 |  |  |
| Program EIN   | 74-2746185                |                            |  |  |
|               |                           |                            |  |  |

### **Grant Funds Example**

The borrower will be receiving \$5,852.04 from TSAHC. The borrower's cash due at closing in Octane is \$1,516.02, and AUS is stating the required funds for closing are \$7,368.00.

\$7,368 - \$5,852.04 = \$1,515.96 (Note: this will be roughly \$1.00 off as AUS rounds)

- FUNDS

   Required
   \$7368.00

   Available
   \$11298.25

   Cash Back
   \$0.00

   Months Reserves
   \$3930.00

   Cash Back
   \$0.00

   Months Reserves
   2

   The recommendation for this case is: Approve/Eligible

   Copyright (c) 1994-2018 Fannie Mae
- AUS funds required: \$7,368.00

• Octane grant: \$5,852.04

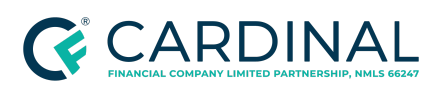

Community Lending Programs and Products Procedure Revised 2.2.22

| Assets Funds for Closing Grants                    |            |   |
|----------------------------------------------------|------------|---|
| Program                                            | Amount     | * |
| TSAHC (Texas State Affordable Housing Corporation) | \$5,852.04 |   |

• Octane funds required: \$1,516.02

| Announceme               | nts   Notices   |                  | Recent *               | Loan Search               | d.                       |            |          |
|--------------------------|-----------------|------------------|------------------------|---------------------------|--------------------------|------------|----------|
| Eff. Funding<br>06/15/18 | LTV/CLTV<br>DTI | 96.500<br>22.081 | / 96.500%<br>/ 37.243% | Mo. Pvmt<br>Cash from Bor | \$1.350 73<br>\$1,516.02 | Lock<br>Od | Loan No. |
|                          | FICO            | 634              |                        | APR                       | 7.240%                   |            |          |

## Mortgage Credit Certificates (MCCs)

A Mortgage Credit Certificate (MCC) is a certificate issued by a certain state or local government that allows a taxpayer to claim a tax credit for some portion of the mortgage interest paid during a given tax year.

As a holder of the MCC, borrowers will receive this credit each year as the mortgage loan is paid off. MCCs increase a family's annual income by providing larger tax benefits, and actual savings experienced by a homeowner will depend upon the mortgage interest paid on the home loan.

- 1. Navigate to the **Income** toolbox.
- 2. Click on the Add Income action button.
- 3. Select Other Income.
- 4. Select the **Create** action button.
- 5. Input the following information.
  - a. Select Mortgage Credit Certificate (MCC) in the Income Type drop-down.

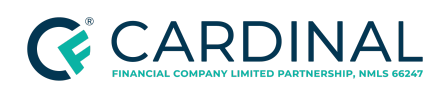

Retail Community Lending Programs and Products Procedure Revised 2.2.22

- b. Source name: MCC Issuer (should also be the Housing Authority)
- 6. Click Save.
- 7. The Lock Desk manually reserves the MCCs.
- 8. Once the MCCs are reserved, the Lock Desk fills in the reservation number and expiration date.

### **Lock Process**

All locks will be requested by indicating a lock request through Octane, and the lock desk will register and lock with the entity.

- 1. Navigate to the **Terms** toolbox.
- 2. Click on the **Get Rates** action button.
- 3. Click on the **Find Rates** action button.
- 4. All available rates will populate.
  - a. Search for the Community Lending rates, including the first and second if applicable. The Housing Authority name will be listed under the Program ID.

| FHA30GC  | PTHDA5 (FHA 30 Year Fixed Rate Great Choice Plus 5%) |
|----------|------------------------------------------------------|
| 0        | FHA30GCPTHDA5                                        |
|          |                                                      |
|          |                                                      |
| 2ND30GCP | THDA (2nd Mortgage 30 Year Great Choice Plus)        |

**Note**: If the second lien or grant was added correctly, the loan ribbon will show the Housing Authority Program.

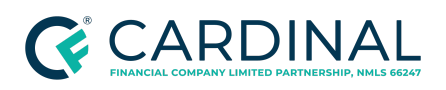

Community Lending Programs and Products Procedure Revised 2.2.22

| Purp | Lien, A | mount, Rate | & Progra | m          |
|------|---------|-------------|----------|------------|
| P    | 1st     | \$161,029   | 2.750%   | FHA30GCPTH |
| PR   | 2nd     | \$6,000     | 0.000%   | 2ND30GCPTH |

**Note:** The Lock Desk will register the loan and reserve the funds with the Housing Authority when they receive the request to lock the loan.

### **New Product Requests**

Branch managers may submit a request for a new product through their Retail Account Manager. Retail Finance meets with the Retail division managers to determine the business needs and motivation for offering the new product and the proposed urgency of the product offering. Each submission requires a justification and volume projections.

To ensure senior management has all the information to make an informed decision, complete the <u>Request</u> <u>for New Product Form</u> and include the following information with the request:

- New banked investor
- New brokered investor
- New product offering from a current investor
- New community lending product
- New Mortgage Credit Certificate
- A description of the product
- The business rationale including the estimated volume
- Additional product details including the program website, program contact information, program EIN, program guidelines, and other supporting documentation
- Whether this product is for a niche market

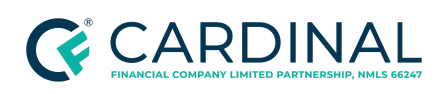

Retail Community Lending Programs and

Products Procedure Revised 2.2.22

Requests are reviewed and prioritized based on the volume and income the product will generate for Cardinal and/or the importance of the product to the originator's referral base.

The purpose of this procedure is to provide instructions on how to properly input key pieces of information and use Octane features available to support approved community lending programs, including concurrent financing provided by another entity, a second lien provided by a community lending entity or state program, a community-provided grant/gift, or a community lending Mortgage Credit Certificate.

The liability type is critically important to obtaining accurate requirements, product offerings, and automated underwriting findings. Octane differentiates concurrent seconds obtained from another financial institution, community second programs that provide down payment assistance (DPA) in the form of a loan that must be repaid or will be forgiven, and a DPA program that assists in the form of a grant.

Community Second funds must be provided by a federal agency, a municipality, a state, a county, a local housing finance agency, a non-profit organization, a regional Federal Home Loan Bank under one of its affordable housing programs, or an employer. Repayment of the Community Seconds mortgage may be structured in any number of ways, such as:

- Requiring fully amortizing, monthly payments
- Deferring payments for some period before changing to fully amortizing, monthly payments
- Deferring payments over the entire term, unless the mortgage is paid off or the property is sold before the maturity date of the mortgage
- Forgiving the debt over time

**Note**: Please ensure that if you are stacking assistance types, you are completing all steps that apply for each assistance type or amount.

**Important:** Once the structure for a Standalone product is disclosed, a Piggyback loan cannot be used and a new loan must be started. Additionally, we are unable to support canceling locks with existing community lending providers at this time. Once a loan is disclosed or locked with a piggyback, the loan structure cannot change to remove the piggyback, a new loan must be started.

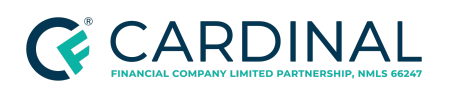

Community Lending Programs and Products Procedure Revised 2.2.22

### References

| Reference List                                |
|-----------------------------------------------|
| Loan   Assets                                 |
| Loan   Terms                                  |
| New Loan Product Request Form                 |
| <u>Product Development Portfolio - Matrix</u> |

## **Revision History**

Revision History is to be used as a reference only and will only provide a summary of document changes. For complete versioning, refer to the Google Docs versioning functionality, which is the system of record.

| Date     |    | Description                                                                                                    | Approver    |
|----------|----|----------------------------------------------------------------------------------------------------|-------------|
| 2.2.22   | V3 | Off-cycle update: Added sentence about Cardinal being unable to change a standalone lien to a piggyback lien after the file has been disclosed. Updated Octane screenshots. | Erica Price |
| 10.20.21 | V2 | Updated the process for submitting new product requests and clarified verbiage throughout the document.                                                                     | Erica Price |
| 9.28.21  | V1 | Off-cycle update - Retail Committee added as approver for new product requests                                                                                              | Erica Price |
| 2.4.20   | -  | See Google Version History for previous updates                                                                                                    | Erica Price |